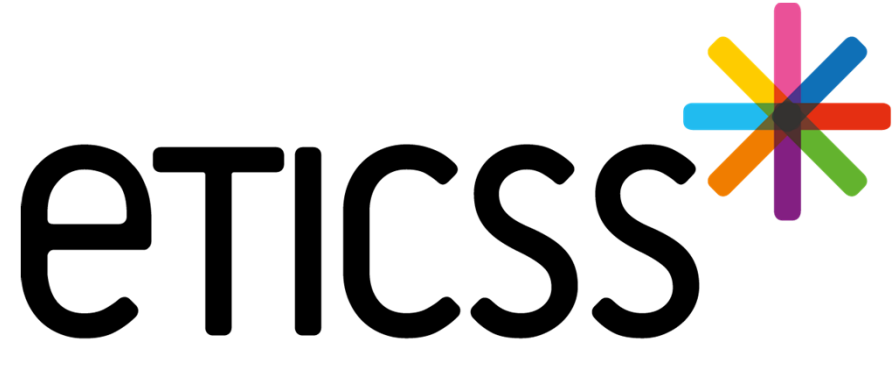

Territoire Innovant Coordonné Santé Social

# \*STELLA MISE À JOUR

Juin 2024

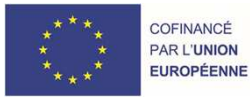

REGION BOURGOGNE FRANCHE COMTE

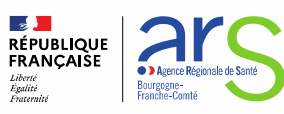

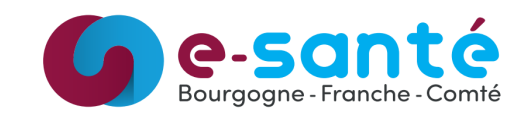

## **Evolutions implémentées**

#### 1 - Evolutions générales sur l'applicatif

Notification par mail lors de l'affectation d'une demande à un professionnel (<u>détails</u>) Mise à disposition d'une base documentaire pour les fiches Stella (<u>détails</u>)

#### 2 - Evolutions liées aux demandes

Dans les demandes au format PDF, les actions liées ont été ajoutées (détails)

#### 3 - Evolutions liées à l'agenda Stella

Mise à disposition de création de liste de diffusion (détails)

- 4 Evolutions concernant les documents (détails)
- 5 Evolutions concernant la gestion des identités (détails)

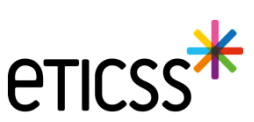

## 1 - Evolutions générales sur l'applicatif

## Notification par mail lors de l'affectation d'une demande à un professionnel (détails)

| smission de la demande : |                             |
|--------------------------|-----------------------------|
| Unité                    | Demande transmise à         |
| TEST_UNITE_ETICSS_01     | CoordinateurPTA_02 T_ETICSS |

Les utilisateurs identifiés ci-dessus, seront notifié par mail, comme ceci :

STELLA - Une demande vous a été affectée D Boite de réception ×

noreply-eticss@bfc-sante.fr Net Amoi ▼
Bonjour,
MEDECIN01, TETICSS (TEST\_ETABLISSEMENT\_ETICSS\_02) vous informe que la demande n°D\_24\_0017 qui a pour titre test notif vous a été affectée.
Pour prendre connaissance de son contenu, vous pouvez vous connecter sur l'outil de coordination STELLA.
Cordialement,
Cet e-mail est généré par une boite mail générique. Merci de ne pas y répondre.

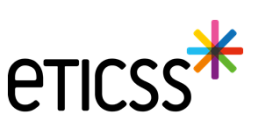

# 1 - Evolutions générales sur l'applicatif

## Mise à disposition d'une base documentaire pour les fiches Stella

Les documents peuvent désormais être déposé dans les fiches STeLLA et seront automatiquement ajoutés au dossier eTICSS, lors de la transformation de la fiche STeLLA en dossier eTICSS. Un onglet "Document" est maintenant présent dans les fiches patients

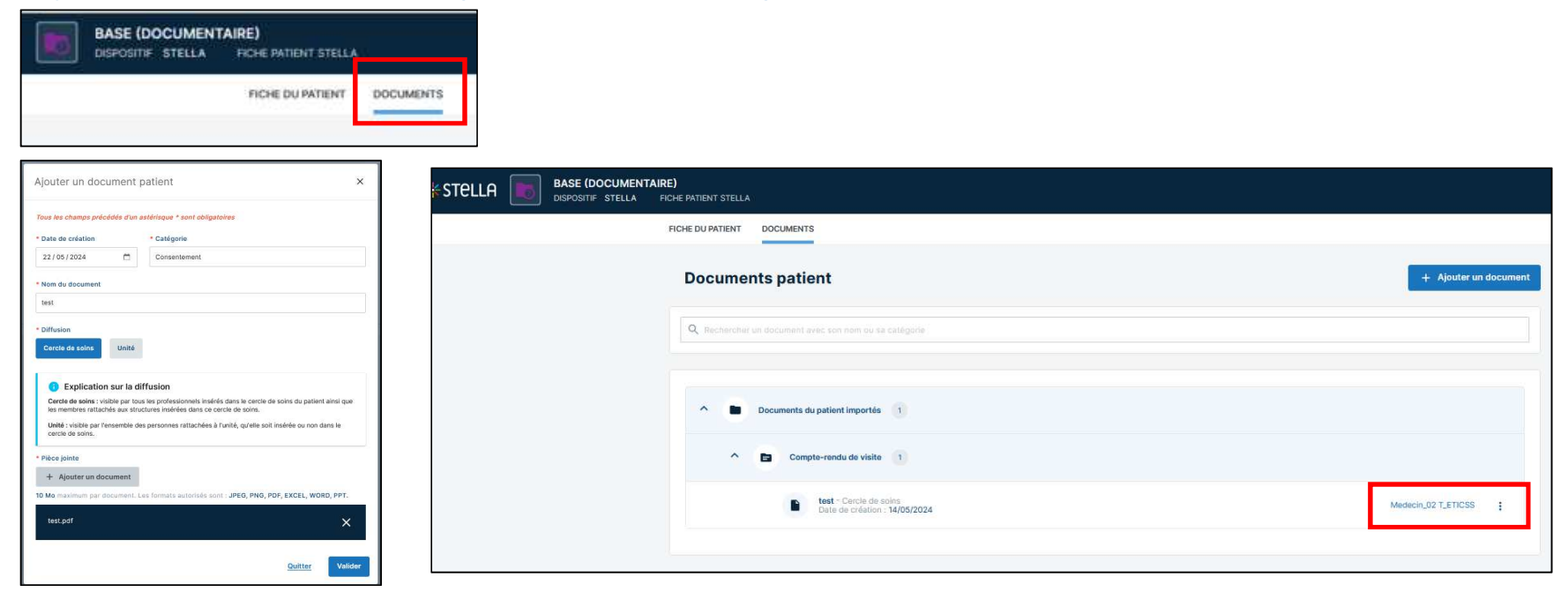

Les 3 petits points permettent de visualiser et télécharger le document. A noter que dans cette version, il n'est pas possible de supprimer un document

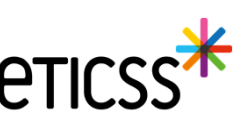

## 2 - Evolutions liées aux demandes

## Dans les demandes au format PDF, les actions liées ont été ajoutées

Si des actions sont liées à une demande, celles-ci sont désormais intégrées au PDF généré au téléchargement ou pour impression, comme ceci :

| D_24_0005_22052024.PDF |                                                             | ×            |
|------------------------|-------------------------------------------------------------|--------------|
| E Q, ∧   ∨ 3   au 4    | - + Zoom automatique ~                                      | T & @ @ @ )> |
|                        | Action(s) liée(s) à la demande:                             | ^            |
|                        |                                                             |              |
|                        |                                                             |              |
|                        | N*:A_24_0005                                                |              |
|                        | Titre : Action 3                                            |              |
|                        | Date d'ecneance :                                           |              |
|                        | Priorité (à sélectionner parmi) : Faible / Normale / Flevée |              |
|                        | Patient :                                                   |              |
|                        | Créateur : T_ETICSS CoordinateurPTA_02                      |              |
|                        | Date de création : 22/05/2024 - 14:25                       |              |
|                        | Date de clôture ou d'abandon :                              |              |
|                        | Temps passé : 0 heure(s) 0 minutes(s)                       |              |
|                        | Description :                                               |              |
|                        | N° : A_24_0004                                              |              |
|                        | Titre : Action 2                                            |              |
|                        | Date d'échéance :                                           |              |
|                        | Responsable : T_ETICSS CoordinateurPTA_02                   |              |

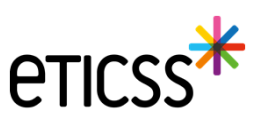

## 3 - Evolutions liées à l'agenda Stella

## Mise à disposition de création de liste de diffusion

Attention, les listes de diffusion se créent par **Etablissement.** Si un utilisateur crée une liste de diffusion, celle-ci sera visible par l'ensemble des professionnels de son établissement.

Dans l'onglet "agenda", un nouveau bouton "Gérer les listes diffusion" est disponible, pour tout utilisateur STeLLA

| LISTE DES PATIENTS | LISTE DES DEMANDES           | LISTE DES ACTIONS        | AGENDA | GESTION DES GROUPES     |                                 |                        |
|--------------------|------------------------------|--------------------------|--------|-------------------------|---------------------------------|------------------------|
| Agenda d           | es collaborate               | urs Stella               |        | +2: Partager mon agenda | 🖌 Gérer les listes de diffusion | + Ajouter un événement |
| Q Rephercher un    | professionnel de ma structur | e avec aon nom ou aon pr | more   |                         |                                 |                        |

Pour créer une nouvelle liste cliquez sur le bouton correspondant :

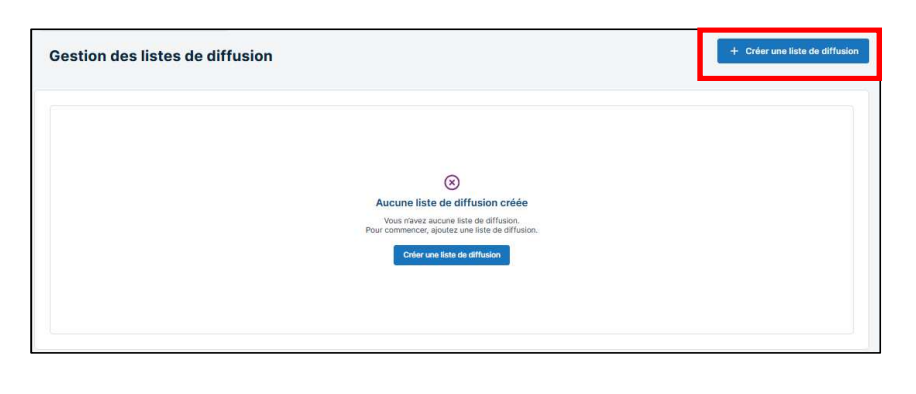

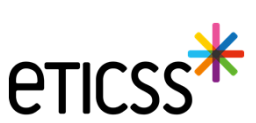

## 3 - Evolutions liées à l'agenda Stella

## Création d'une liste de diffusion :

| n des | listes de diffusion                                                                                        | +             | Créer une liste de diffi |
|-------|----------------------------------------------------------------------------------------------------|---------------|--------------------------|
|       |                                                                                                    |               |                          |
|       |                                                                                                    |               |                          |
|       | -                                                                                                    |               |                          |
|       | Créer une liste de diffusion                                                                               | ×             |                          |
|       | LISTE DE DIFFUSION                                                                                         |               |                          |
|       | Tous les champs précédés d'un astérisque * sont obligatoires.                                              |               |                          |
|       | * Nom de la liste de diffusion                                                                             |               |                          |
|       | Groupe administratif                                                                                       |               |                          |
|       | Professionnel(s) de santé de mon établissement 🕕                                                           |               |                          |
|       | coordinateurP                                                                                              |               |                          |
|       | T_ETICSS CoordinateurPTA_02<br>Professionnel(s) de santé                                                   |               |                          |
|       | Q, Rechercher un professionnel                                                                             |               |                          |
|       | Autre(s) participant(s)                                                                                    |               |                          |
|       |                                                                                                    | Ajouter       |                          |
|       | Ajouter Fadresse email d'un ou plusieurs destinataires en appuyant sur "Entrée" pour valider votre saisie. |               |                          |
|       |                                                                                                    |               |                          |
|       |                                                                                                    |               |                          |
|       |                                                                                                    |               |                          |
|       |                                                                                                    | Annuler Creer |                          |

| Agenda > Gestion des listes de diffusion Gestion des listes de diffusion                                                                         | + Créer une liste de diffusion |
|----------------------------------------------------------------------------------------------------|--------------------------------|
| Liste administratif Professionnels de santé : Elody-jch ELO-JCH, ELODY-MAK ELO-MAK, Elody-Idu ELO-LDU, T_ETICSS CoordinateurPTA_02 et 2 autre(s) | Modifier 🖍 🦷                   |

- Saisir un nom pour cette nouvelle liste de diffusion

- Sélectionner des personnes a ajouter à cette liste en saisissant les premières lettres du prénom ou nom. Seuls les membres de votre établissement peuvent être saisis comme ceci.
- Pour ajouter des professionnels hors établissement, passer par le bouton "rechercher un professionnel" afin de rechercher dans le ROR
- Il est aussi possible de renseigner une adresse mail directement, sans que ce professionnel soit dans le ROR

Attention, les professionnels pour qui aucune adresse mail n'est saisie dans le ROR ne peuvent être ajoutés dans une liste de diffusion

Le créateur de la liste de diffusion est **automatiquement** ajouté à la liste

Les listes de diffusion créées par les professionnels de votre établissement s'afficheront avec les 5 premiers professionnels Ces listes peuvent être modifiées

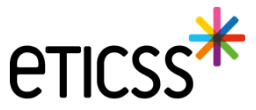

## 3 - Evolutions liées à l'agenda Stella

## Mise à disposition de création de liste de diffusion

| atut de la stri    | ucture de l'organi | sateur                           |
|--------------------|--------------------|----------------------------------|
| Organise           | Participe          | Organise et participe            |
| Q <u>Recherche</u> | r un professionne  | Q Ajouter une liste de diffusion |
| rofessionnel d     | e ma structure     |                                  |
|                    |                    |                                  |

| VÉNEME | ENT AIDE À LA PLANIFICATION                            | PARTICIPANTS        | LISTE DE DIFFUSION                                      |
|--------|--------------------------------------------------------|---------------------|---------------------------------------------------------|
| Sélec  | ctionner les listes de diffusion à ajou                | ter à l'évènement : |                                                         |
|        | LISTE DE DIFFUSION - L                                 | ste administratif   |                                                         |
| ~      | Professionnels de santé : Elody-jch E<br>et 2 autre(s) | LO-JCH, ELODY-MAK   | ELO-MAK, Elody-Idu ELO-LDU, T_ETICSS CoordinateurPTA_02 |

| Professionnel de ma structure |                           |                           |                                     |   |  |  |  |  |
|-------------------------------|---------------------------|---------------------------|-------------------------------------|---|--|--|--|--|
| Ajouter un professionnel a    | vec son nom ou son prénom |                           |                                     | - |  |  |  |  |
| Elody-jch ELO-JCH $	imes$     | ELODY-MAK ELO-MAK $	imes$ | Elody-Idu ELO-LDU $	imes$ | T_ETICSS CoordinateurPTA_02 $	imes$ |   |  |  |  |  |
| Severine Stella89 $	imes$     |                           |                           |                                     |   |  |  |  |  |

Pour ajouter une liste de diffusion, précédemment créé, à un RDV, utiliser le bouton correspondant.

Sélectionner la liste que vous souhaitez et cliquer sur "choisir cette sélection"

Il est possible de retirer des professionnels appartenant à la liste créée pour un RDV précis, en cliquant sur les petites croix au niveau du professionnel Il est de même possible à cet instant d'ajouter d'autres professionnels de votre établissement en plus de ceux utilisés dans la liste de diffusion

## 4 – Evolutions liées aux documents

- Visualisation des documents : •
  - Dorénavant vous verrez, sur chaque ligne de documents, une icône avec 3 petits points qui au survol • présentera le choix de visualiser, de télécharger ou de supprimer (si autorisé) le document.
  - Les documents de type image (jpg/png), les .pdf, les .doc seront visibles. ٠
  - Les styles présents dans les documents .doc ne seront pas affichés. ٠
  - Tous les formats peuvent être téléchargés. ٠
  - Cette visualisation se retrouve également dans l'onglet 'plan santé', dans la partie 'liste des documents liés ٠ à l'étape'

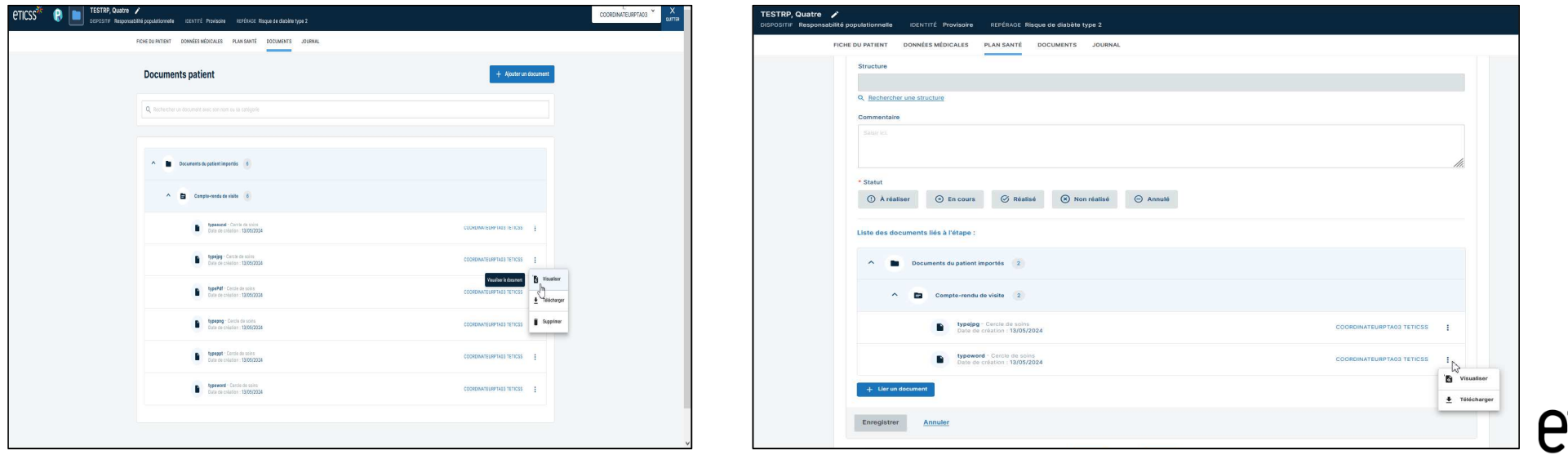

9

## 4 – Evolutions liées aux documents

- Catégorisation des documents : Les documents de l'onglet 'Document' sont dorénavant classés en trois parties :
  - Les documents du patient importés : qui sont classés selon les catégories parents
  - Les documents archivés : dans lesquels sont inclus les documents qui font l'objet d'une réintroduction (versioning) dans la base documentaire
  - Les documents supprimés : les documents qui ont été supprimés selon les droits accordés à l'utilisateur

| ETICSS <sup>36</sup> 😰 📷 TESTRP, Sept /<br>DISPOSITE: Responsabilité populationnelle IDENTITÉ Provisione REFÉRACE Risque de diabéte type 2 |         |
|----------------------------------------------------------------------------------------------------|---------|
| PICHE DU PATIENT DONNÉES MÉDICALES PLAN SANTÉ DOCUMENTS JOURNAL                                                                            |         |
| Documents patient + Ajoutar un d                                                                                                    | ocument |
| Q, Becharcoro un objumiter surgi son nom au sa catégoria                                                                                   |         |
| <ul> <li>Documente su patient importés</li> </ul>                                                                                          | Þ       |
| Compto-resolution visitie 3                                                                                                    |         |
| V D Constantant 1                                                                                                    |         |
| Contrast de supplisance 1                                                                                                    | _       |
| Y Douriers (1)                                                                                                    |         |
| V D Médicaments (1)                                                                                                    |         |
| V Discurrents archivés (2)                                                                                                    |         |
| Y 🗈 Documents supprimis 👔                                                                                                    |         |
|                                                                                                    | v       |

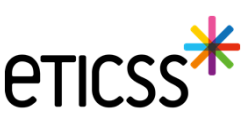

## 4 – Evolutions liées aux documents

• Selon les règles de gestion établies et les droits de l'utilisateur connecté, il est possible de réactiver les documents supprimés.

| ICHE DU PATIENT DONNÉES MÉDICALES PLAN SANTÉ DOCUMENTS JOURNAL |                       |
|----------------------------------------------------------------|-----------------------|
| Consentement                                                   |                       |
| Contrat de suppléance                                          |                       |
| Courriers 1                                                    |                       |
| Documents Intervenants                                         |                       |
| V E Médicaments 1                                              |                       |
| Cocuments archivés                                             |                       |
| Cocuments supprimés                                            |                       |
| ↑ <b>■</b> CR CPP 1                                            | Réactivation du docur |
| DocPdfSupprimé<br>Date de création : 12/04/2024                |                       |

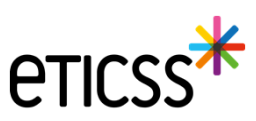

# 5 - Evolutions concernant la gestion des identités

#### **Reprise ergonomique**

- Pour permettre une saisie dans l'ordre logique des données d'identité, la mise en page du formulaire de création des identités à été revue en regroupant les données sur 3 blocs de la façon suivante (voir copie écran dans les diapos suivantes)
- 1 Identification du patient traits stricts et lieu de naissance
- 2 Données démographiques
- 3 Statut de l'identité

#### Ajout de nouvelles fonctionnalités

- Ajout d'un champ texte libre pour préciser la ville de naissance dans le cas d'un pays étranger
- Le statut de l'identité « validé » et automatiquement positionné en sélectionnant la pièce d'identité de confiance
- Ajout d'un champ texte libre « Information » permettant de partager des indications comme par exemple si le patient n'est plus en mesure de fournir une pièce d'identité
- Ajout du complément d'adresse dans le bandeau patient

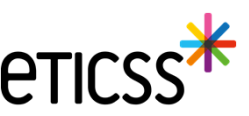

# 5 - Evolutions concernant la gestion des identités

| Information identité                                                             |                                                                                                    |                                                                                                    |                                                                      |                             |                                          |  |  |
|----------------------------------------------------------------------------------|----------------------------------------------------------------------------------------------------|----------------------------------------------------------------------------------------------------|----------------------------------------------------------------------|-----------------------------|------------------------------------------|--|--|
| Sexe *                                                                           | Femme 🗸                                                                                                    | Date de<br>naissance *                                                                                             | 01/01/2000                                                           | Matricule INS               |                                          |  |  |
| Nom de<br>naissance *                                                            | NOMNAISSANCE                                                                                                    | Premier<br>prénom de                                                                                               | PRENOMA                                                              | Nature de<br>l'INS          |                                          |  |  |
| 1                                                                                | Copier vers Nom/Pren. utilisés                                                                                                    | Prénom(s) de<br>naissance *                                                                                        | PRENOMA PRENOMB PRENOMC                                              |                             |                                          |  |  |
| Nom d'Usage                                                                      | NOMUTILISE                                                                                                    | Prénom utilisé                                                                                                    | Prenomutil                                                           |                             |                                          |  |  |
| Lieu de<br>naissance *                                                           | SUISSE Q                                                                                                    | Code postal de<br>naissance                                                                                        | 999999 Q                                                             | Commune si<br>pays étranger | Lausanne                                 |  |  |
| Pays de<br>naissance *                                                           | SUISSE                                                                                                    | Code INSEE                                                                                                    | 99140 <b>Non connu</b>                                               | J                           |                                          |  |  |
|                                                                                  |                                                                                                    |                                                                                                    |                                                                      |                             |                                          |  |  |
| Adresse *                                                                        | 11 RUE DU PROFESSEUR MILLERET                                                                                                    | Complément<br>d'adresse                                                                                            | Complement adresse                                                   |                             |                                          |  |  |
| Adresse *                                                                        | 11 RUE DU PROFESSEUR MILLERET BELFORT Q                                                                                                    | Complément<br>d'adresse<br>Code postal de                                                                          | Complement adresse                                                   |                             |                                          |  |  |
| Adresse *<br>Ville de<br>résidence *<br>Téléphone                                | 11 RUE DU PROFESSEUR MILLERET       BELFORT       Q       0381920000                                                                                                    | Complément<br>d'adresse<br>Code postal de<br>résidence *<br>Tel. mobile                                            | Complement adresse           90000         Q           +330610290000 | E-mail                      | nom.prenom@orange.fr                     |  |  |
| Adresse *<br>2<br>Ville de<br>résidence *<br>Téléphone<br>Pièce<br>justificative | 11 RUE DU PROFESSEUR MILLERET       BELFORT       Q       0381920000         Aucun justificatif                                                                                                    | Complément<br>d'adresse<br>Code postal de<br>résidence *<br>Tel. mobile<br>Statut de<br>l'identité                 | Complement adresse 90000 Q +330610290000 Provisoire                  | E-mail                      | nom.prenom@orange.fr<br>Récupération INS |  |  |
| Adresse *<br>Ville de<br>résidence *<br>Téléphone<br>Pièce<br>justificative      | 11 RUE DU PROFESSEUR MILLERET         BELFORT       Q         0381920000         Aucun justificatif <ul> <li>Identité fictive</li> <li>Identité homonyme</li> <li>Identité douteuse</li> <li>Identité douteuse</li> </ul> | Complément<br>d'adresse<br>Code postal de<br>résidence *<br>Tel. mobile<br>Statut de<br>l'identité<br>Informations | Complement adresse 90000 Q +330610290000 Provisoire                  | E-mail                      | nom.prenom@orange.fr<br>Récupération INS |  |  |

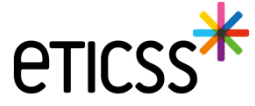

# 5 - Evolutions concernant la gestion des identités

| Informatio              | on identité                                          |                                     |                         |                             |                      |
|-------------------------|------------------------------------------------------|-------------------------------------|-------------------------|-----------------------------|----------------------|
| Sexe *                  | Femme     •                                          | Date de<br>naissance *              | 01/01/2000              | Matricule INS               |                      |
| Nom de<br>naissance *   | NOMNAISSANCE                                         | Premier<br>prénom de<br>naissance * | PRENOMA                 | Nature de<br>l'INS          |                      |
|                         | Copier vers Nom/Pren. utilisés                       | Prénom(s) de<br>naissance *         | PRENOMA PRENOMB PRENOMC |                             |                      |
| Nom d'Usage             | NOMUTILISE                                           | Prénom utilisé                      | Prenomutil              | 1                           |                      |
| Lieu de<br>naissance *  | SUISSE Q                                             | Code postal de naissance            | 999999 Q                | Commune si<br>pays étranger | Lausanne             |
| Pays de<br>naissance *  | SUISSE Q                                             | Code INSEE                          | 99140 Non connu         |                             |                      |
| Adresse *               | 11 RUE DU PROFESSEUR MILLERET                        | Complément<br>d'adresse             | Complement adresse      |                             |                      |
| Ville de<br>résidence * | BELFORT                                              | Code postal de<br>résidence *       | 90000 Q                 |                             |                      |
| Téléphone               | 0381920000                                           | Tel. mobile                         | +330610290000           | E-mail                      | nom.prenom@orange.fr |
| Pièce<br>justificative  | Aucun justificatif                                   | Statut de<br>l'identité             | Provisoire              | 3                           | Récupération INS     |
| 2                       | Identité fictive Identité homonyme Identité douteuse | Informations                        |                         |                             |                      |
| Mettre à jo             | bur                                                  |                                     |                         |                             |                      |

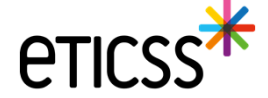

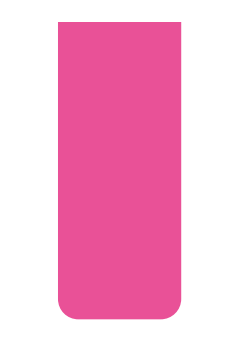

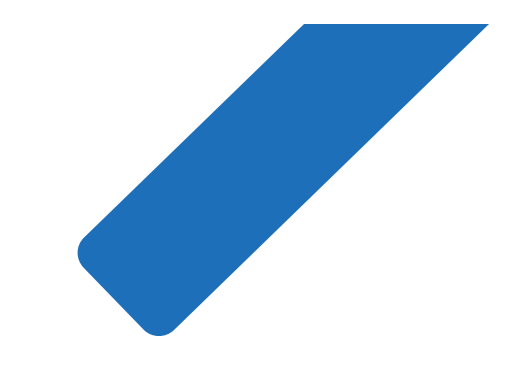

# MERCI

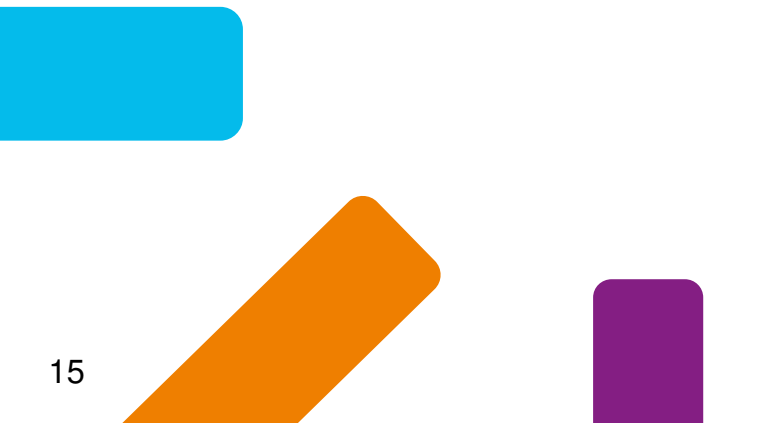

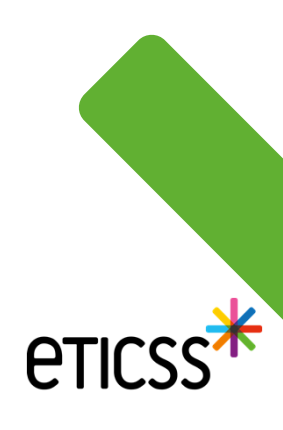